TRAEGER.De Söllnerstr. 9 . 92637 Weiden . info@traeger.de . +49 (0)961 48 23 0 0

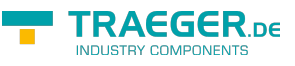

# S7-Time-Server

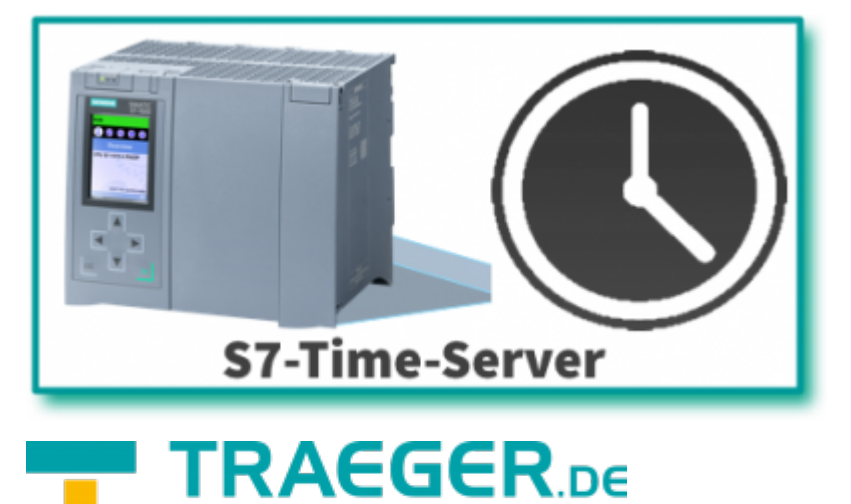

INDUSTRY COMPONENTS

Dokumentation zur Version 0.0.0.1

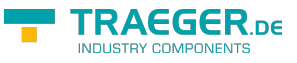

# Allgemein

S7-Time-Server synchronisiert die SPS-Zeit in der S7-300/400.

Tragen Sie die SPS-Daten der S7 ein, legen Sie das Synchronisationsintervall fest und starten den Server. Schon wird die SPS mit der aktuellen Computerzeit synchronisiert.

### Screenshot

#### SPS-Einstellung:

| 8              | S7-Time-Server                           | - 🗆 ×            |
|----------------|------------------------------------------|------------------|
| Datei          |                                          | 5 🕫 📴            |
| ₩ <b>5</b> • = |                                          |                  |
| +-1            | Konfiguration Ereignisse                 |                  |
| Spritzguss 1   | PLC settings                             |                  |
| Extruder 1200  | IP-Adresse                               | 192.168.0.80     |
|                | Тур                                      | \$7300_400       |
|                | Kanal                                    | Default          |
|                | Rack                                     | 0                |
|                | Slot                                     | 2                |
|                | ₄ Status                                 |                  |
|                | Status                                   | Channel stoped   |
|                | A Synchronisation                        |                  |
|                | Kanalname                                | Extruder 1200    |
|                | Synchronisiere Zeit in die SPS           | True             |
|                | Letzte Synchronisation                   | 05.04.2017 10:49 |
|                | intervall (s)                            | 60               |
|                | Kanalname<br>Kanalname der Einstellungen |                  |
| Bereit         |                                          |                  |

#### Ereignisse:

|                                                         | S7-Time-Se               | rver                        | - 🗆 × |
|---------------------------------------------------------|--------------------------|-----------------------------|-------|
| Datei                                                   |                          |                             | M 😑 🗝 |
| 1 × × =                                                 |                          |                             |       |
| + - 1                                                   | Konfiguration Ereignisse |                             |       |
| Sprtzguss 1                                             |                          |                             |       |
| <ul> <li>Spritzguss 2</li> <li>Extruder 1200</li> </ul> | Zeit                     | Meldung                     | ^     |
|                                                         | 04.04.2017 12:57.49      | Spritzguss 1: synchronised  |       |
|                                                         | Ø 04.04.2017 12:57:46    | Sprtzguss 2: synchronised   |       |
|                                                         | 04.04.2017 12:57:46      | Extruder 1200: synchronised |       |
|                                                         | 04.04.2017 12:56:48      | Spritzguss 1: synchronised  |       |
|                                                         | 04.04.2017 12:56:46      | Spritzguss 2: synchronised  |       |
|                                                         | 04.04.2017 12:56:46      | Extruder 1200: synchronised |       |
|                                                         | 04.04.2017 12:56:45      | Extruder 1200: started      |       |
|                                                         | 04.04.2017 12:56:45      | Spritzguss 2: started       |       |
|                                                         | 04.04.2017 12:56:45      | Spritzguss 1: started       | *     |
|                                                         | <                        |                             | >     |
| Bereit                                                  |                          |                             |       |

### USB-Dongel verwenden

Der Licensekey ist auch als USB-Dongle erhältlich. Wir verwenden die Produkte von MARX Software Security. Zur Verwendung des Dongles müssen folgende Schritte durchgeführt werden:

- minimum .NET Framework 4.6 (Version prüfen / installieren)
- MARX "CBIOS Server Windows" als Dienst installieren
- nur wenn Sie S7-Filelogger verwenden: S7-FileLogger für Dongle installieren

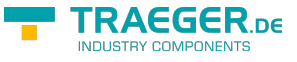

- Dongle einstecken
- Programm starten
- Unter 1 finden Sie die entsprechenden Lizenzinformationen

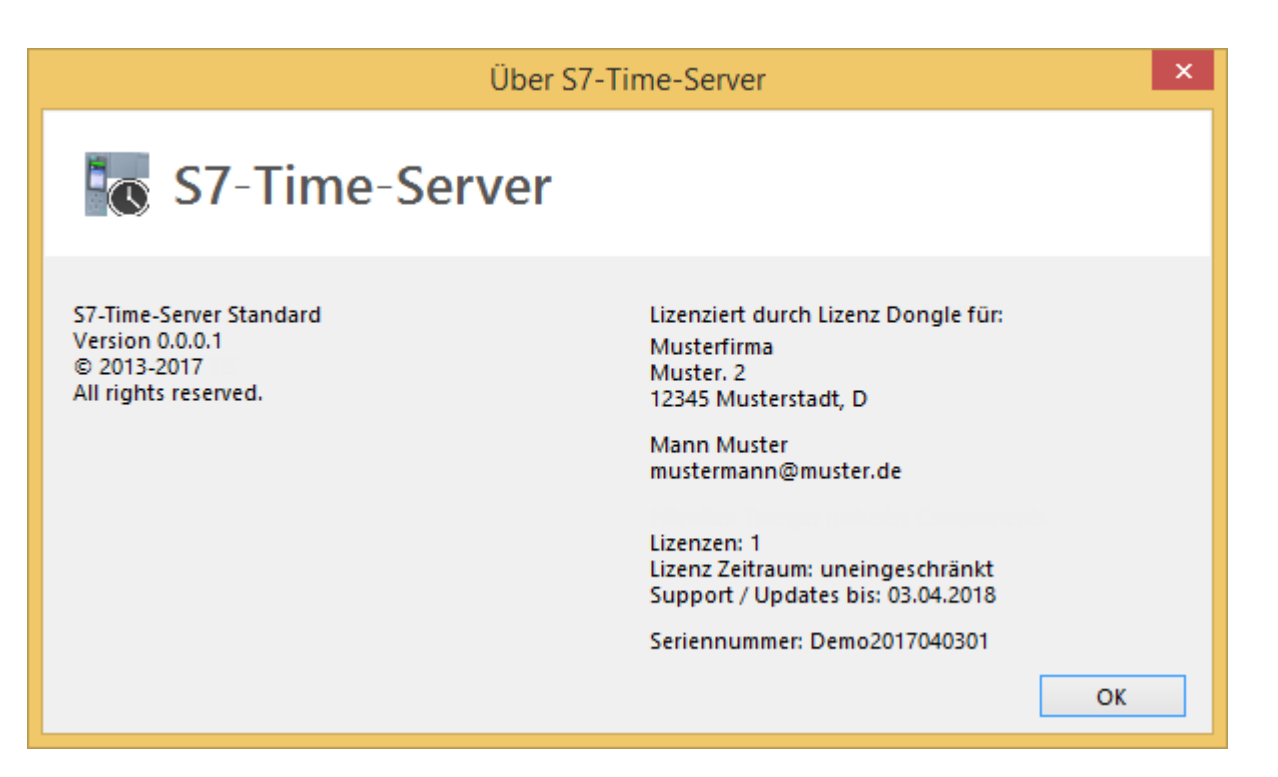

### S7 synchronisieren

Sie benötigen folgende Daten:

- IP-Adresse der S7
- Racknummer
- Slotnummer
- Verbindungskanal
  - PG
  - OP (default)
  - other/sonstige
- Synchronisationsintervall

# Oberfläche

Ausgegraute Steuerelemente sind aktuell nicht verfügbar

| Γ | Da | tei           | 🐖 🖶 🗝 🛈                                                                                              |  |
|---|----|---------------|----------------------------------------------------------------------------------------------------|--|
|   | •  | Konfiguration | speichern Strg+S                                                                                     |  |
|   | 0  | Beenden       | n Ereignisse                                                                                         |  |
| Į | -0 | Lizenzierung  | Hier generieren Sie Ihren Maschinencode für die Lizenzierung oder geben Ihren<br>Lizenzschlüssel ein |  |
|   | -  | Sprache       | wechselt zwischen Deutsch und Englisch                                                               |  |
| ĺ | 0  | Info          | Hier finden Sie alle Informationen über die Software und der akuellen Lizenz                         |  |

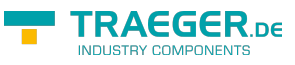

### Werkzeugleiste

₩ / ۶ ト =

#### + - |

Speichert alle Einstellungen der Anwednung und der Vorlage (Shortcut STRG+S)

- F Manuelle Snychronisation der ausgewählten SPS
- S7-Time-Server starten
- S7-Time-Server stoppen
- + Neue SPS hinzufügen
- SPS aus Liste entfernen

## SPS Einstellungen

| . 1 | PLC sett    | ings                  |                  |  |
|-----|-------------|-----------------------|------------------|--|
| 1   | P-Adresse   |                       | 192.168.0.80     |  |
| 1   | Тур         |                       | S7300_400        |  |
| ł   | Kanal       |                       | Default          |  |
| F   | Rack        |                       | 0                |  |
| 5   | Slot        |                       | 2                |  |
| 4 5 | Status      |                       |                  |  |
| 5   | Status      |                       | Channel stoped   |  |
| 4 5 | Synchron    | nisation              |                  |  |
| 1   | Kanalnam    | e                     | Extruder 1200    |  |
| 5   | Synchronis  | siere Zeit in die SPS | True             |  |
| l   | Letzte Syn  | chronisation          | 05.04.2017 10:49 |  |
|     | ntervall (s | )                     | 60               |  |

| Name                              | Beschreibung                                                                                                    |
|-----------------------------------|----------------------------------------------------------------------------------------------------|
| IP-Adresse                        | IP-Adresse der Siemens S7                                                                                                    |
| Тур                               | SPS-Typ z.B. S7300_400                                                                                                    |
| Kanal                             | Verbindungskanal zur SPS                                                                                                    |
| Rack                              | Nummer des Racks (Baugruppenträger), auf dem die SPS (S7) gesteckt ist,<br>meist 0<br>mögliche Eingabe 0-4                                                                                                    |
| Slot                              | Nummer des Slots, in dem die SPS (S7) gesteckt ist , bei S7300_400 meist<br>2, bei S7 1200/1500<br>mögliche Eingabe 0-32                                                                                                    |
| Status                            | Zeigt den letzten Status des Projekts an<br>Channel stopped (S7-Time-Server wurde gestopped)<br>No synchronisation (Die Synchronisation wurde deaktiviert)<br>Synchronised (Zeit wurde erfolgreich in die SPS übertragen)<br>Error occurred (Fehler aufgetreten, siehe Ereignisse) |
| Kanalname                         | Frei vergebbarer Anzeigename                                                                                                    |
| Synchronisiere Zeit in die<br>SPS | True: automatische Synchronisation in die SPS<br>False: Keine Synchronisation in die SPS                                                                                                    |
| Letzte Synchronisation            | Datum und Zeit der letzten Synchronisation                                                                                                    |

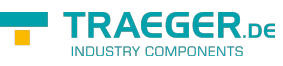

| Name          | Beschreibung                                      |
|---------------|---------------------------------------------------|
| Intervall (s) | Zeit in Sekunden bis zur nächsten Synchronisation |

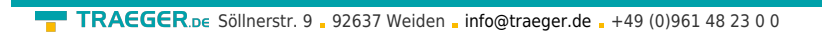

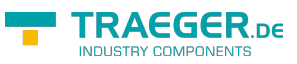

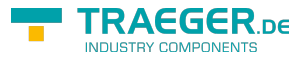

# Inhaltsverzeichnis

| Allgemein            | . 2      |
|----------------------|----------|
| Screenshot           | . 2      |
| USB-Dongel verwenden | 2        |
| S7 synchronisieren   | <u>ר</u> |
|                      | . J<br>  |
| Upermache            |          |
| Werkzeugleiste       | . 4      |
| SPS Einstellungen    | . 4      |